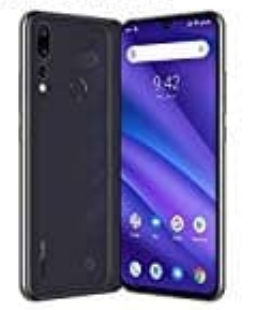

## **UMIDIGI A5 Pro**

## Hintergrund für Start- und Sperrbildschirm einrichten

1. Öffne deine App Übersicht, indem du die Leiste von unten nach oben ziehst.

Du kannst diesen Schritt überspringen, wenn du die "Einstellungen" App als Verknüpfung bereits auf dem Homescreen liegen hast.

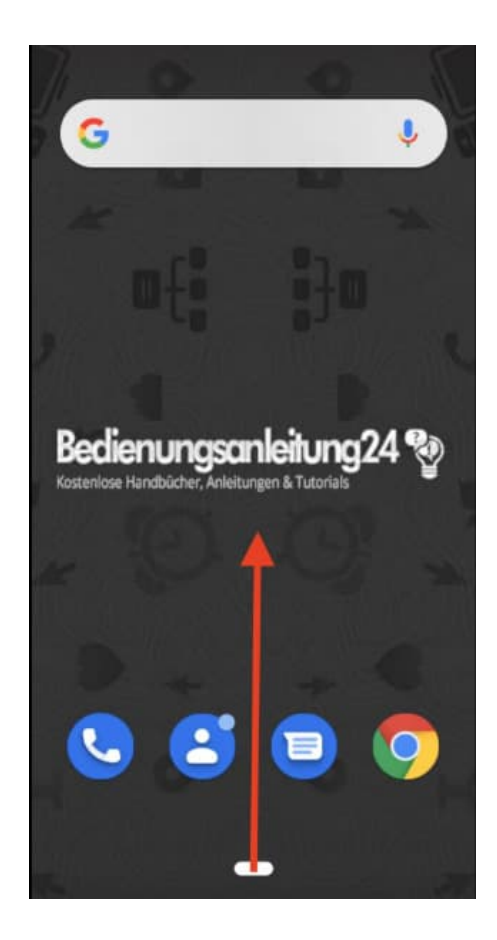

2. Öffne jetzt die Einstellungen App.

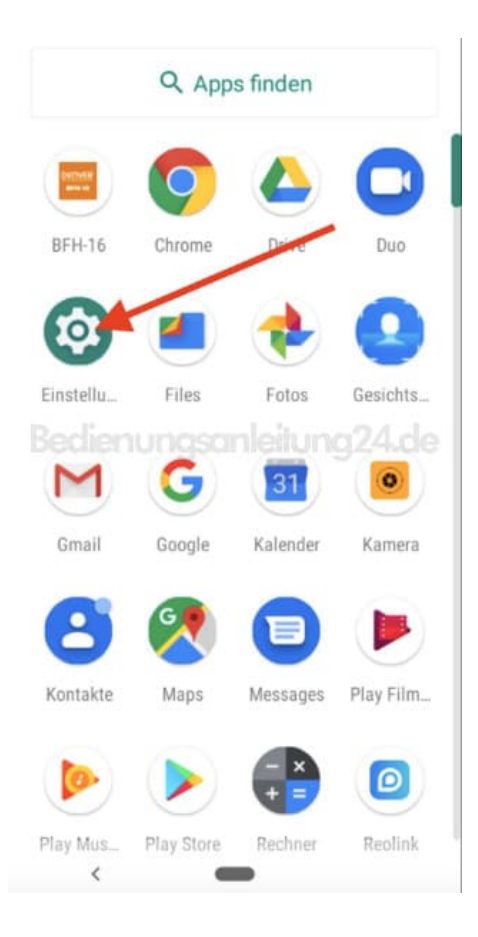

3. Suche hier in der Übersicht nach dem Menüpunkt Display und tippe ihn an.

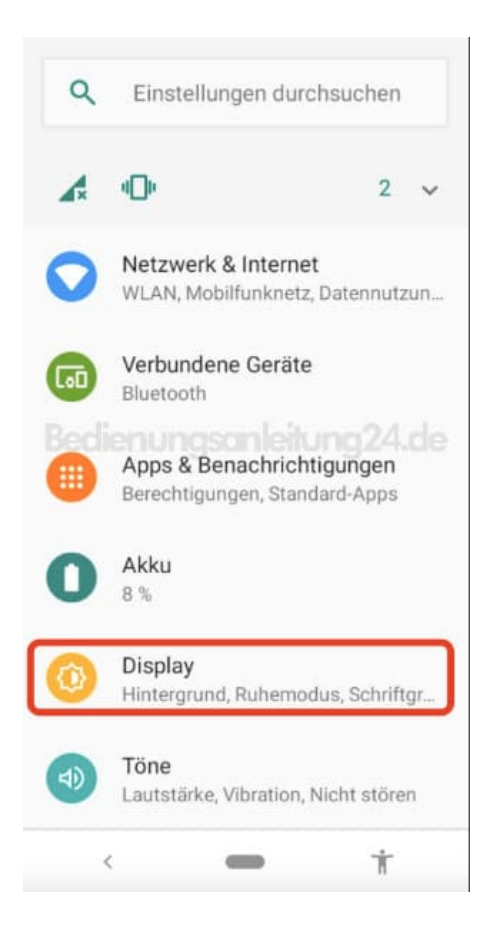

## 4. Wähle hier **Hintergrund**.

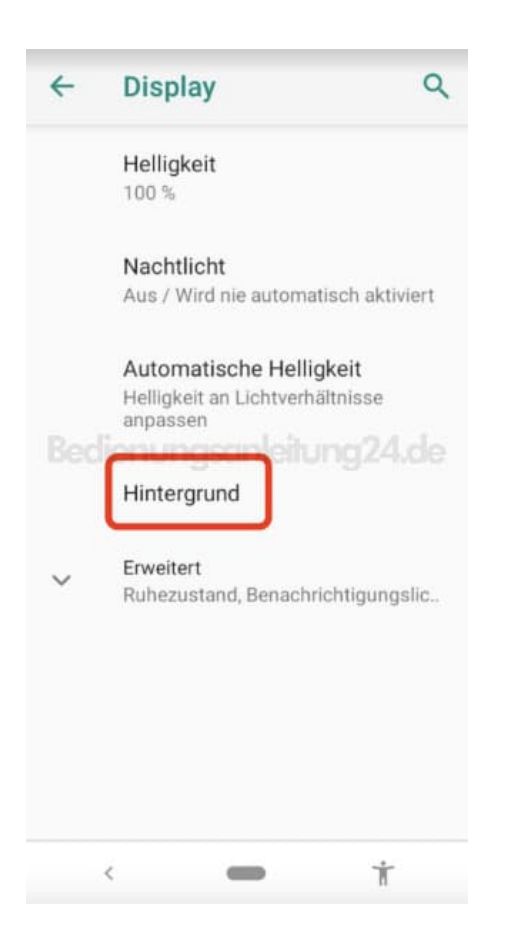

5. Öffne den entsprechenden Ordner. Wenn du z. B. ein Foto als Hintergrund einrichten möchtest, tippe auf die Foto-App.

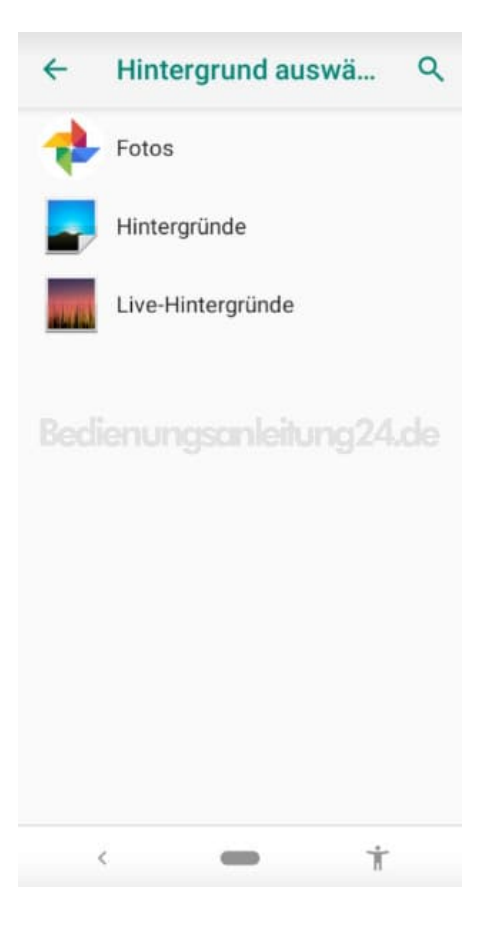

6. Wähle jetzt das entsprechende Bild aus. Wenn du dich entschieden hast, tippe oben auf **Hintergrund auswählen**.

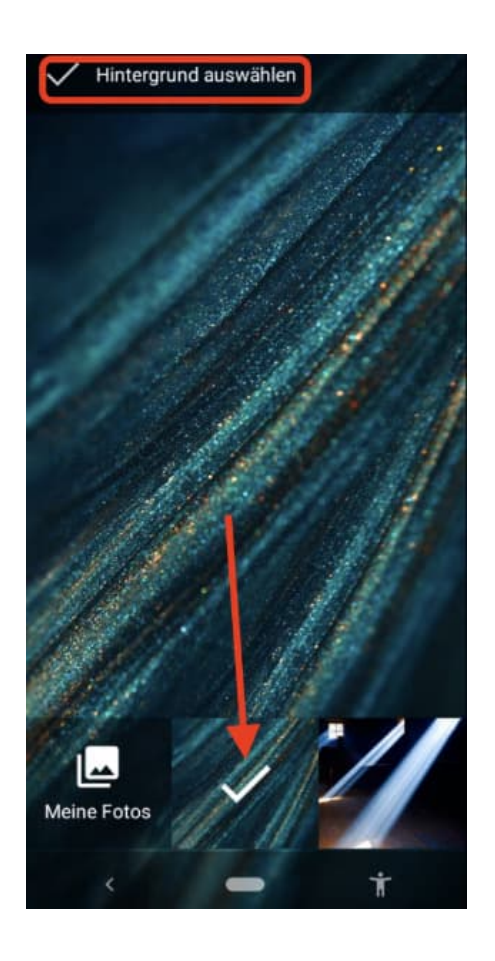

7. Jetzt öffnet sich ein kleines Fenster, wo du noch eine Auswahl treffen musst:

- Startbildschirm: Das ausgewählte Bild wird nur für den Startbildschirm eingestellt.
- Sperrbildschirm: Das ausgewählte Bild wird nur für den Sperrbildschirm eingestellt.
- Start- und Sperrbildschirm: Das ausgewählte Bild wird für den Start- und Sperrbildschirm eingestellt.

Wenn du für für Start- und Sperrbildschirm verschiedene Bilder verwenden möchtest, kannst du diese separat einstellen

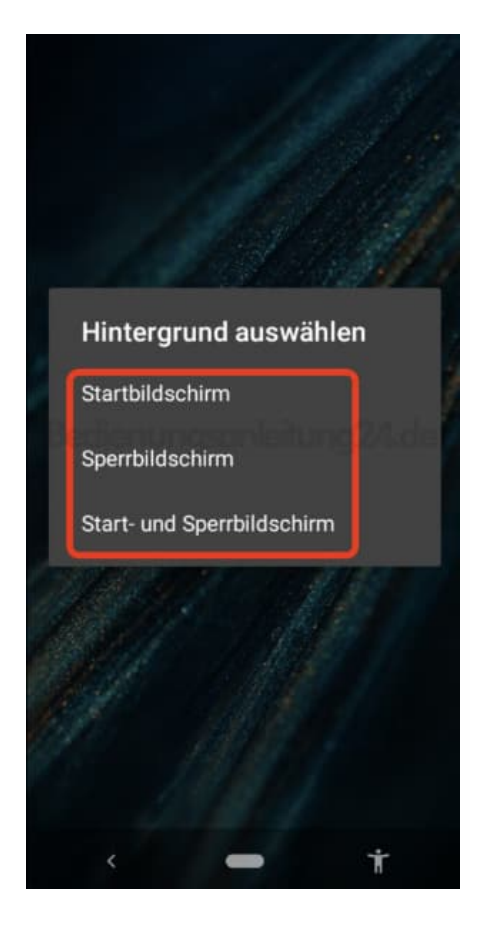